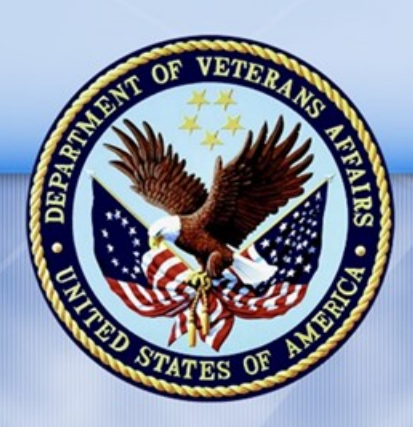

PENSION AND FIDUCIARY SERVICE

PMC VSR Advanced Core Course Phase 5: Stages of a Claim Part 3: Promulgate Non-Rating or Rating Decision

# Lesson 2: Overview of the Award Process

Lesson Plan

July 11, 2017 Version 1.0

# **Overview of the Award Process**

#### Lesson Overview

| Торіс                                     | Description                                                                                                    |
|-------------------------------------------|----------------------------------------------------------------------------------------------------|
| Time Estimate:                            | 2 hours                                                                                                    |
| Purpose of the<br>Lesson:                 | This lesson is part of the entry-level curriculum, Core Course for PMC VSRs. The purpose of this lesson is to prepare PMC VSRs to process an award action.                                                                                           |
| Prerequisite<br>Training<br>Requirements: | Prior to taking the Overview of the Award Process lesson,<br>trainees must complete PMC VSR Core Course Phases 1–4,<br>Phase 5, Parts 1 and 2, and Phase 5, Part 3 Lesson 1. (Refer to<br>the PMC VSR Program of Instruction for a list of lessons.) |
| Target<br>Audience:                       | This lesson is for entry-level PMC VSRs.                                                                                                    |

| Торіс               | Description                                                                                                    |  |
|---------------------|----------------------------------------------------------------------------------------------------|--|
| Lesson              | Master Course Map learning aid                                                                                                    |  |
| References:         | Compensation and Pension Knowledge Management (CPKM)                                                                                       |  |
|                     | M21-1 III.V.2.A (Decision Authorization)                                                                                                   |  |
|                     | <ul> <li>M21-1 III.v.2.A.1.a (Final Stage in Adjudicating a<br/>Claim)</li> </ul>                                                          |  |
|                     | <ul> <li>M21-1 III.v.2.A.1.b (Responsibility for Awarding or<br/>Denying Benefits)</li> </ul>                                              |  |
|                     | <ul> <li>M21-1 III.v.2.A.2 (General Information on Processing<br/>Decisions)</li> </ul>                                                    |  |
|                     | <ul> <li>M21-1 III.v.2.A.2.c (Award Processing Responsibilities)</li> </ul>                                                                |  |
|                     | <ul> <li>M21-1 III.v.2.A.3 (General Information on Denials)</li> </ul>                                                                     |  |
|                     | <ul> <li>M21-1 III.v.2.A.3.a (Definition: Denial)</li> </ul>                                                                               |  |
|                     | <ul> <li>M21-1 III.v.2.A.3.b. (Authority of VSRs to Make<br/>Entitlement Decisions and Deny Benefits)</li> </ul>                           |  |
|                     | <ul> <li>M21-1 III.v.2.A.4 (Denials Based on a Claimant's<br/>Failure to Furnish Requested Evidence)</li> </ul>                            |  |
|                     | M21-1 III.v.2.B (Decision Notices)                                                                                                    |  |
|                     | <ul> <li>M21-1 III.v.2.B.1.b. (Decision Notice Requirements)</li> </ul>                                                                    |  |
|                     | M21-1 III.ii.2.H (Renouncements)                                                                                                    |  |
|                     | <ul> <li>M21-1 III.ii.2.H.1 (General Information About<br/>Renouncement)</li> </ul>                                                        |  |
|                     | <ul> <li>M21-1 III.ii.2.H.1.b. (Acceptable Means of Renouncing<br/>the Right to a Benefit)</li> </ul>                                      |  |
|                     | <ul> <li>M21-1 III.ii.2.H.3.c (System Entries for Discontinuing<br/>an Award)</li> </ul>                                                   |  |
|                     | <ul> <li>M21-1 III.ii.2.H.3.d (Notification of Renouncement of<br/>the Right to Pension or Parents DIC)</li> </ul>                         |  |
|                     | <ul> <li>M21-1 III.ii.2.H.3.e (Notification of Renouncement of<br/>the Right to Benefits Other Than Pension or Parents<br/>DIC)</li> </ul> |  |
|                     | • 38 CFR 3.106 (Renouncement)                                                                                                    |  |
|                     | Annotate the Award job aid                                                                                                    |  |
| July 11 2017 Varia  | Processing an Award Adjustment job aid                                                                                                    |  |
| uiy 11, 2017 versio | • Processing an Award Renouncement job aid                                                                                                 |  |
|                     | Processing a Denial of Benefits job aid                                                                                                    |  |

| Торіс               | Description                                                                                    |  |
|---------------------|------------------------------------------------------------------------------------------------|--|
| Technical           | <ul><li>Processing Claims (PMC VSR)</li><li>Special Monthly Pension (SMP) Processing</li></ul> |  |
| Competencies:       |                                                                                                |  |
|                     | VBA Applications (PMC VSR)                                                                     |  |
| Knowledge<br>Check: | Phase 5: Stages of a Claim, Part 3: Promulgate Non-Rating or Rating Decision Knowledge Check   |  |
| Lesson              | Describe how to prepare an award action.                                                       |  |
| Objectives:         | <ul> <li>Describe the responsibilities on award action for all decisions.</li> </ul>           |  |
|                     | <ul> <li>Describe the common steps for processing a grant of<br/>benefits.</li> </ul>          |  |
|                     | <ul> <li>Describe the common steps for processing a denial of<br/>benefits.</li> </ul>         |  |
|                     | <ul> <li>Describe the common steps for processing an award<br/>adjustment.</li> </ul>          |  |
|                     | <ul> <li>Describe the common steps for processing a<br/>renouncement.</li> </ul>               |  |

| Торіс    | Description                                                                                                    |  |
|----------|----------------------------------------------------------------------------------------------------|--|
| What You | Lesson Plan                                                                                                    |  |
| Need:    | Master Course Map learning aid                                                                                                    |  |
|          | <ul><li>Slides</li><li>Projector</li><li>Access to CPKM</li></ul>                                                                                                    |  |
|          |                                                                                                    |  |
|          |                                                                                                    |  |
|          | Access to the following job aids from VSR Assistant:                                                                                                    |  |
|          | <ul> <li>Annotate the Award job aid</li> </ul>                                                                                                    |  |
|          | <ul> <li>Processing an Award Adjustment job aid</li> </ul>                                                                                                    |  |
|          | <ul> <li>Processing an Award Renouncement job aid</li> </ul>                                                                                                    |  |
|          | <ul> <li>Processing a Denial of Benefits job aid</li> </ul>                                                                                                    |  |
|          | <ul> <li>Processing a Grant of Benefits job aid</li> </ul>                                                                                                    |  |
|          | Claim 1 (pmc_vsr_case_z) Example decision notice showing<br>combination of granting an award and denying benefits<br>Claim 2 (pmc_vsr_excerpt_cc) for <i>granting benefits</i> on VBMS-A<br>academy mode with decision notice showing granted benefits |  |
|          |                                                                                                    |  |
|          | Claim 3 (pmc_vsr_case_13a) for <i>denying benefits</i> on VBMS-A academy mode with decision notice showing denial of benefits                                                                                                    |  |
|          | Claim 4 (pmc_vsr_case_1a) for <i>award adjustment</i> on VBMS-A academy mode with decision notice showing <i>award adjustment</i>                                                                                                    |  |
|          | Claim 5 (pmc_vsr_case_16) <i>discontinuing an award based on renouncement</i> in VBMS-A academy mode with decision notice showing renouncement                                                                                                    |  |

#### **Instructor Notes**

This lesson provides trainees with the information, resources, and references to understand the award process. The **Processing a Grant of Benefits** job aid, **Processing a Denial of Benefits** job aid, **Processing an Award Adjustment** job aid and **Processing an Award Renouncement** job aid will provide additional guidance on award actions for all decisions.

PowerPoint Slides

**Instructor Activities** 

| PowerPoint Slides                                                                                                    | Instructor Activities                                                                                                    |
|----------------------------------------------------------------------------------------------------|----------------------------------------------------------------------------------------------------|
| Lesson 2: Overview of the<br>Award Process                                                                                                    | DISPLAY slide<br>1. "Lesson 2: Overview of the Award Process"<br>INTRODUCE yourself as the instructor.<br>INTRODUCE the lesson.                                                                                                    |
| You Are Here<br>PHASE 1<br>Mandatory Training<br>PHASE 2<br>PMC VSR Foundation<br>PHASE 3<br>PMC VSR Foundation<br>PHASE 3<br>PMC VSR Resources<br>PHASE 4<br>Introduction to<br>Pension Management<br>PHASE 5<br>Stages of Claim<br>PHASE 5<br>PHASE 5 | <ul> <li>DI SPLAY slide</li> <li>2. "You Are Here"</li> <li>Weission</li> <li>REFER to the Master Course Map learning aid in the Trainee Guide.</li> <li>INFORM trainees that this lesson is a part of Phase 5, Part 3: Promulgate Non-Rating or Rating Decision.</li> </ul> |
| <ul> <li>Why It Matters!</li> <li>Promulgating Non-Rating or Rating Decision:</li> <li>Confirm Accuracy of Rating Decision</li> <li>Overview of the Award Process</li> </ul>                                                                                                    | DISPLAY slide<br>3. "Why It Matters!"<br>REMIND trainees that promulgating a non-rating<br>or rating decision is one of the final stages<br>of adjudicating the claim.                                                                                                    |
|                                                                                                    | <b>EXPLAIN</b> that after all evidence has been collected<br>and reviewed, and a rating decision is prepared,<br>the PMC VSR is responsible for processing an<br>award action.                                                                                               |

| PowerPoint Slides                                                                                                    | Instructor Activities                                                                                                    |
|----------------------------------------------------------------------------------------------------|----------------------------------------------------------------------------------------------------|
| <ul> <li>Technical Competencies</li> <li>Processing Claims (PMC VSR)</li> <li>Special Monthly Pension (SMP)<br/>Processing</li> <li>VBA Applications (PMC VSR)</li> </ul>                                                                                                    | <b>DI SPLAY</b> slide<br><b>4.</b> "Technical Competencies"<br><b>EXPLAIN</b> that this lesson prepares them for the<br>processing claims, processing special monthly<br>pension processing, and using VBA applications<br>competencies. |
| <ul> <li>Lesson Objectives</li> <li>Describe how to prepare an award action.</li> <li>Describe the responsibilities on award action for all decisions.</li> <li>Describe the common steps for processing a grant of benefits.</li> <li>Describe the common steps for processing a denial of benefits.</li> <li>Describe the common steps for processing an award adjustment.</li> </ul> | DI SPLAY slide<br>5. "Lesson Objectives"<br>PRESENT the objectives for the lesson.                                                                                                    |
| • Describe the common steps for processing a renouncement.                                                                                                    |                                                                                                    |

| PowerPoint Slides                                                                                                    | Instructor Activities                                                                                                    |
|----------------------------------------------------------------------------------------------------|----------------------------------------------------------------------------------------------------|
| Knowledge Check                                                                                                    | DISPLAY slide<br>6. "Knowledge Check"                                                                                                    |
| PHASE 5 PART 1<br>Determine Eligibility<br>PHASE 5 PART 2<br>Process a Claim<br>PHASE 5 PART 3<br>Promulgate Non-Rating or<br>Rating Decision<br>PHASE 5 PART 4<br>Prepare Decision Notice<br>PHASE 5 PART 4<br>Prepare Decision Notice<br>PHASE 5 PART 5<br>PHASE 5 PART 5<br>PHASE 5 PART 5<br>PHASE 5 PART 5<br>Phase 5<br>Part 5<br>Phase 5<br>Part 4<br>Knowledge<br>Check | <ul> <li>6. "Knowledge Check"</li> <li>INFORM trainees that they will be assessed on this content in the Phase 5: Stages of a Claim, Part 3 Promulgate Non-Rating or Rating Decision Knowledge Check.</li> <li>Weige Check.</li> <li>REFER to the Master Course Map learning aid, Lessons by Phase section, to review the lessons included within the Knowledge Check.</li> </ul> |
| Phase 5<br>Part 5b<br>Knowledge<br>Check                                                                                                    |                                                                                                    |

| PowerPoint Slides                                                                                               |                   | Instructor Activities                                                                                                    |
|----------------------------------------------------------------------------------------------------|-------------------|----------------------------------------------------------------------------------------------------|
| Award Actions                                                                                                   |                   | DISPLAY slide                                                                                                    |
| Processing an award action<br>includes granting, denying, or<br>adjusting benefits for the following<br>claims: |                   | 7. "Award Actions"                                                                                                    |
| •                                                                                                    | Veterans pension  | <b>REFER</b> trainees to M21-1 III.v.2.A.2.c. (Award<br>Processing Responsibilities) Notes section, third                                                                                  |
| •                                                                                                    | Survivors pension | main bullet. Have one of the trainees read the                                                                                                    |
| •                                                                                                    | Survivors DIC     | bullet.                                                                                                    |
| •                                                                                                    | Parents DIC       | <b>EXPLAIN</b> to trainees that processing an award                                                                                                    |
| •                                                                                                    | Accrued           | benefits for the following claims:                                                                                                    |
| •                                                                                                    | Burial            | Veterans pension                                                                                                    |
|                                                                                                    |                   | Survivors pension                                                                                                    |
|                                                                                                    |                   | Survivors DIC                                                                                                    |
|                                                                                                    |                   | Parents DIC                                                                                                    |
|                                                                                                    |                   | Accrued                                                                                                    |
|                                                                                                    |                   | Burial                                                                                                    |
|                                                                                                    |                   |                                                                                                    |
|                                                                                                    |                   | <b>EMPHASIZE</b> that original, new, or reopened claims are commonly processed resulting in the grant or denial of benefits; whereas adjustments are commonly processed on running awards. |

| PowerPoint Slides                                                                                                    | Instructor Activities                                                                                                    |  |
|----------------------------------------------------------------------------------------------------|----------------------------------------------------------------------------------------------------|--|
| PowerPoint Slides<br>Decisions on a Claim<br>Scenario: On November 5, 2016<br>VA received VA Form 21-534EZ,<br>Application for DIC, Death Pension,<br>and/or Accrued Benefits from<br>Marie Smith, a surviving spouse.<br>The Veteran's date of death is<br>October 31, 2015. The Veteran<br>served as a combat medic in the<br>Vietnam era from 1965-1973. He<br>was not in receipt of benefits. Mrs.<br>Smith reported that her only                                                                | Instructor Activities DISPLAY slide 8. "Decisions on a Claim" SELECT a trainee to read the scenario aloud to the class. SELECT one or two trainees to provide the answers to the following question: How many issues need decisions to be made for this claim? |  |
| income is \$675.90 from Social<br>Security, that she has \$1,000 in<br>non-interest bearing assets. Her<br>reported expenses are \$104.90<br>per month for Medicare Part B and<br>\$1,000 per month for In-Home<br>Care (IHC) provided by the<br>claimant's niece. Mrs. Smith also<br>submitted a Care Expense<br>Statement confirming her IHC<br>expenses and a VA Form 21-2680,<br>Examination for Housebound<br>Status or Permanent Need for<br>Regular Aid and Attendance,<br>signed by a doctor. |                                                                                                    |  |
| How many issues need<br>decisions to be made for this<br>claim?                                                                                                    |                                                                                                    |  |

| PowerPoint Slides                                                                                                    | Instructor Activities                                                                                                    |
|----------------------------------------------------------------------------------------------------|----------------------------------------------------------------------------------------------------|
| Decisions on a Claim Answer<br>How many issues need decisions<br>to be made for this claim?                                                                                                    | <b>DISPLAY</b> slide<br><b>9.</b> "Decisions on a Claim Answer"<br><b>PROVIDE</b> the answer to the question.                                                                                                    |
| <ul> <li>Four issues need decisions:</li> <li>Is the surviving spouse<br/>eligible for survivor's<br/>pension benefits?</li> <li>Is the surviving spouse<br/>eligible for DIC benefits?</li> <li>Is the surviving spouse<br/>eligible for Special Monthly<br/>Pension?</li> <li>Is there a pending claim for<br/>which accrued funds may be<br/>available?</li> </ul> | REFER trainees to M21-1 III.v.2.A.1.b<br>(Responsibility for Awarding or Denying Benefits).<br>Give the trainees 3 minutes to read the reference.<br>DIRECT one of the trainees to summarize the<br>reference.<br>DISCUSS how multiple issues on a claim may<br>require separate decisions for an award action. Use<br>the scenario and focus on the fact that many<br>adjudication actions will be a combination of<br>awarding and denying entitlement of benefit.                                         |
|                                                                                                    | <ul> <li><b>REVIEW</b> with trainees some additional information that could help determine the appropriate award action:</li> <li>The PMC VSR determines that claimant is an eligible surviving spouse of a wartime Veteran.</li> <li>After sending for a Rating Decision, the RVSR returns a decision denying Special Monthly Pension and Housebound benefits.</li> <li>The PMC VSR would notify the claimant of the grant of Survivors Pension but the denial of both SMP and the IHC expenses.</li> </ul> |

| PowerPoint Slides                                                   | Instructor Activities                                                                                                    |
|---------------------------------------------------------------------|----------------------------------------------------------------------------------------------------|
| Multiple Decisions Demo                                             | DISPLAY slide<br>10. "Multiple Decisions Demo"                                                                                                    |
| DEMO                                                                | <b>DEMO</b>                                                                                                    |
|                                                                     | <b>DEMONSTRATE</b> an example of a decision notice<br>showing multiple decisions. Use Claim 1<br>(pmc_vsr_case_z) as example.                                                                                                    |
|                                                                     |                                                                                                    |
|                                                                     | <b>EMPHASIZE</b> that the decision notice shows a combination of awarding and denying entitlement.                                                                                                    |
|                                                                     |                                                                                                    |
|                                                                     | ASK what are the multiple decisions is this letter?                                                                                                    |
|                                                                     | Grant for Veteran pension                                                                                                    |
|                                                                     | Denial for spouse because of divorce                                                                                                    |
| Processing an Award Action                                          | DISPLAY slide                                                                                                    |
| Processing Award Actions                                            | <b>11</b> . "Processing an Award Action"                                                                                                    |
| Grant Deny Award Award<br>Benefits Benefits Adjustment Renouncement | <b>EXPLAIN</b> to trainees that this lesson will cover the common steps for processing an award action:                                                                                                    |
|                                                                     | Grant benefits                                                                                                    |
|                                                                     | Deny benefits                                                                                                    |
|                                                                     | Award adjustment                                                                                                    |
|                                                                     | Award renouncement                                                                                                    |
|                                                                     | <b>REMIND</b> trainees that granting and denying<br>benefits are commonly processed for original, new,<br>or reopened claims. Award adjustments are<br>processed on running awards. The renouncement<br>of an award is also processed on an existing<br>award. |

| PowerPoint Slides                                                                                 | Instructor Activities                                                                                                    |
|---------------------------------------------------------------------------------------------------|----------------------------------------------------------------------------------------------------|
| Grant Benefits<br>Processing an Award Action                                                      | DISPLAY slide<br>12. "Grant Benefits"                                                                                                    |
| Grant<br>Benefits Deny<br>Benefits Award<br>Adjustment Award<br>Renouncement                      | <b>TRANSITION</b> to the first type of award action: granting benefits.                                                                                         |
|                                                                                                   | <b>EXPLAIN</b> to trainees that the next slides will be an overview of the award process for granting benefits.                                                 |
|                                                                                                   |                                                                                                    |
|                                                                                                   | <b>REFER</b> trainees to <b>Processing a Grant of</b><br><b>Benefits</b> job aid. This job aid provides the most<br>common award actions for granting benefits. |
| Common Steps for Granting<br>Benefits                                                             | <b>DISPLAY</b> slide<br><b>13.</b> "Common Steps for Granting Benefits"                                                                                         |
| Granting Benefits                                                                                 | <b>EXPLAIN</b> that processing a grant for benefits consists of the following common steps:                                                                     |
| Submit to the Authorizer  Step 7  Prepare the Decision Notice  Step 6  Annotate the Award  Step 5 | 1. Decide the award action                                                                                                    |
|                                                                                                   | 2. Verify the information in VBMS-A                                                                                                    |
| Generate award in VBMS-A Step 4                                                                   | 3. Enter additional information in VBMS-A                                                                                                    |
| Enter Additional<br>Information in VBMS-A Step 3                                                  | 4. Generate the award in VBMS-A                                                                                                    |
| Verify the information<br>in VBMS-A Step 2                                                        | 5. Prepare the decision notice                                                                                                    |
| Decide the<br>Award Action Step 1                                                                 | 6. Annotate the award                                                                                                    |
|                                                                                                   | 7. Submit to the Authorizer                                                                                                    |

| PowerPoint Slides                                                                                                    | Instructor Activities                                                                                                    |
|----------------------------------------------------------------------------------------------------|----------------------------------------------------------------------------------------------------|
| Granting Benefits—Decide the Award Action                                                                                                    | <b>DISPLAY</b> slide<br><b>14.</b> "Granting Benefits—Decide the Award Action"                                                                                               |
| Granting Benefits                                                                                                    | <b>TRANSITION</b> to the first common step for granting benefits: decide the award action.                                                                                   |
| Submit to the Authorizer     Step 7       Prepare the Decision Notice     Step 6       Annotate the Award     Step 5       Generate award in VBMS-A     Step 4       Enter Additional<br>Information in VBMS-A     Step 3       Verify the Information<br>in VBMS-A     Step 2       Decide the<br>Award Action     Step 1 | <b>INFORM</b> trainees that deciding the award action involves determining the award grant category for the claim decision.                                                  |
|                                                                                                    | <b>REFER</b> trainees to <b>Processing a Grant of</b><br><b>Benefits</b> job aid and navigate to the description.<br>Give trainees a few minutes to read the<br>description. |

| PowerPoint Slides                                                                                                    | Instructor Activities                                                                                                    |
|----------------------------------------------------------------------------------------------------|----------------------------------------------------------------------------------------------------|
| Granting Benefits—Verify the<br>Information in VBMS-A                                                                              | <b>DISPLAY</b> slide<br><b>15.</b> "Granting Benefits—Verify the Information in<br>VBMS-A"                                                                   |
| Granting Benefits Submit to the Authorizer Step 7 Prepare the Decision Notice Step 6                                               | <b>TRANSITION</b> the second common step for granting benefits: verify the information in VBMS-A.                                                            |
| Annotate the Award     Step 5       Generate award in VBMS-A     Step 4       Enter Additional<br>Information in VBMS-A     Step 3 | <b>EXPLAIN</b> to trainees that preparing an award action involves verifying that all the claimant's information is correct in VBMS-A.                       |
| Verify the Information<br>in VBMS-A Step 2<br>Decide the<br>Award Action Step 1                                                    | DEMO                                                                                                    |
|                                                                                                    | <b>DEMONSTRATE</b> how to verify information in<br>VBMS-A using the academy mode. Use the Claim 2<br>(pmc_vsr_excerpt_cc) for granting a benefit<br>example. |
|                                                                                                    |                                                                                                    |
|                                                                                                    | <b>REFER</b> trainees to <b>Processing a Grant of</b><br><b>Benefits</b> job aid. Have the trainees find the<br>decision in the job aid based on the claim.  |

| PowerPoint SlidesInstructor ActivitiesGranting Benefits—Enter<br>Additional Information in<br>VBMS-ADI SPLAY slide<br>16. "Granting Benefits—Enter Additional<br>Information in VBMS-A"Granting BenefitsTRANSITION the third common step for grant<br>benefits: enter additional information in VBMS                                                                                                    |                                                                                                    |
|----------------------------------------------------------------------------------------------------|----------------------------------------------------------------------------------------------------|
| Granting Benefits—Enter       DI SPLAY slide         Additional Information in       16. "Granting Benefits—Enter Additional         VBMS-A       Information in VBMS-A"         TRANSITION the third common step for grant         DI SPLAY slide         16. "Granting Benefits—Enter Additional         Information in VBMS-A"                                                                                                    | Instructor Activities                                                                                                    |
| Granting Benefits<br>Granting Benefits                                                                                                    | <b>DISPLAY</b> slide<br><b>16.</b> "Granting Benefits—Enter Additional<br>Information in VBMS-A"                                                                    |
| Submit to the Authorizer       Step 7         Prepare the Decision Notice       Step 5         Generate award in VBMS-A       Step 4         Enter Additional<br>Information in VBMS-A       Step 3         Verify the Information<br>In VBMS-A       Step 1         Decide the<br>Award Action       Step 1         Decide the<br>Award Action       Step 1         Di SCUSS       with trainees the additional information<br>that may need to be added to the decision. Be sto<br>to emphasize that the PMC VSR may not make<br>entries on the Rating screen. | <ul> <li>TRANSITION the third common step for granting benefits: enter additional information in in VBMS-A.</li> <li>WWWWWWWWWWWWWWWWWWWWWWWWWWWWWWWWWWWW</li></ul> |

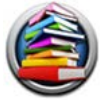

**REFER** trainees to M21-1 III.v.2.A.2.c. (Award Processing Responsibilities) VSR—Notes section, second bullet. Have one of the trainees read the bullet and the two sub-bullets.

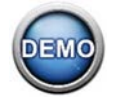

**DEMONSTRATE** how to enter information into VBMS-A. Use the Claim 2 (pmc\_vsr\_excerpt\_cc) for granting an award.

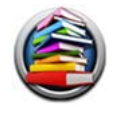

**REFER** trainees to **Processing a Grant of Benefits** job aid. Show the trainees an example in the job aid where they would enter information in the VBMS-A.

| PowerPoint Slides                                                                                                    | Instructor Activities                                                                                                    |
|----------------------------------------------------------------------------------------------------|----------------------------------------------------------------------------------------------------|
| Granting Benefits—Generate<br>Award in VBMS-A<br>Granting Benefits<br>Submit to the Authorizer<br>Prepare the Decision Notice<br>Step 6                                                                                                   | <ul> <li>DISPLAY slide</li> <li>17. "Granting Benefits—Generate Award in VBMS-A"</li> <li>TRANSITION the fourth common step for granting benefits: generate an award in VBMS-A.</li> <li>INFORM trainees that the award can be generated</li> </ul> |
| Generate award in VBMS-A     Step 3       Generate award in VBMS-A     Step 4       Enter Additional<br>Information in VBMS-A     Step 3       Verify the Information<br>in VBMS-A     Step 2       Decide the<br>Award Action     Step 1 | once all the information is verified.<br><b>TELL</b> trainees that the award is generated on the<br>Record Decision screen in VBMS-A.<br><b>EXPLAIN</b> that once VBMS-A generates the award,<br>MAP-D are updated automatically.                   |
| Generate Award in VBMS-A<br>Demo                                                                                                    | DI SPLAY slide<br>18. "Generate Award in VBMS-A Demo"                                                                                                    |
|                                                                                                    | <b>DEMONSTRATE</b> how to generate an award in VBMS-A Claim 2 (pmc_vsr_excerpt_cc).                                                                                                    |
|                                                                                                    | <b>REFER</b> trainees to <b>Processing a Grant of</b><br><b>Benefits</b> job aid. Show the trainees an example in<br>the job aid where they would generate an award in<br>VBMS-A.                                                                   |
|                                                                                                    | <b>EMPHASIZE</b> to trainees that before generating an award in VBMS-A, the PMC VSR should verify all of the information is correct in VBMS-A.                                                                                                    |

| PowerPoint Slides                                                                                                    | Instructor Activities                                                                                                    |
|----------------------------------------------------------------------------------------------------|----------------------------------------------------------------------------------------------------|
| Granting Benefits—Annotate the Award                                                                                                    | <b>DISPLAY</b> slide<br><b>19.</b> "Granting Benefits—Annotate the Award"                                                                                                    |
| Granting Benefits       Submit to the Authorizer       Prepare the Decision Notice       Annotate the Award       Step 5                                                                        | <ul> <li>TRANSITION the fifth common step for granting benefits: annotate the award.</li> <li>EXPLAIN to trainees that it is important to indicate relevant information regarding the claim in the applicable system. Annotating the award</li> </ul> |
| Generate award in VBMS-A     Step 4       Enter Additional<br>Information in VBMS-A     Step 3       Verify the Information<br>in VBMS-A     Step 2       Decide the<br>Award Action     Step 1 | should be done according to local procedures.                                                                                                    |
|                                                                                                    | <b>REFER</b> trainees to the <b>Annotate the Award</b> job<br>aid for the common annotations used when<br>granting benefits. Give the trainees a few minutes<br>to review the                                                                         |
| Annotate the Award in VBMS-A<br>Demo                                                                                                    | <b>DISPLAY</b> slide<br><b>20.</b> "Annotate the Award in VBMS-A Demo"                                                                                                    |
| DEMO                                                                                                    | <b>DEMONSTRATE</b> how to annotate the award in<br>VBMS-A Claim 2 (pmc_vsr_excerpt_cc). Focus on<br>documenting all information relevant to the claim<br>in the Remarks section of the VBMS-A Generate<br>eDoc.                                       |
|                                                                                                    | <b>EXPLAIN</b> to trainees that additional annotations may be made on a spreadsheet and then added to the VVA. For example, indicating income line items on an excel spreadsheet.                                                                     |

| PowerPoint Slides                                                                                                    | Instructor Activities                                                                                                    |
|----------------------------------------------------------------------------------------------------|----------------------------------------------------------------------------------------------------|
| Granting Benefits—Prepare the Decision Notice                                                                                                    | <b>DISPLAY</b> slide<br><b>21.</b> "Granting Benefits—Prepare the Decision<br>Notice"                                                                                                    |
| Caracting Benefits         Submit to the Authorizer         Step 7         Prepare the Decision Notice         Step 6         Annotate the Award         Step 7         Generate award in VBMS-A         Step 3         With the Information         To BMS-A         Step 2         Decide the         Avard Action         Step 1 | <ul> <li>TRANSITION to the sixth common step for granting benefits: prepare the decision notice.</li> <li>Image: Second Second S</li></ul> |
| Decision Notice—Grant Demo                                                                                                    | <ul> <li>DI SPLAY slide</li> <li>22. "Decision Notice—Grant Demo"</li> <li>DEMONSTRATE a decision notice for granting benefits. Use the Claim</li> <li>2 (pmc_vsr_excerpt_cc) example decision notice for granting benefits.</li> </ul>                                                                                                    |

| PowerPoint Slides                                                                                                    | Instructor Activities                                                                                                    |
|----------------------------------------------------------------------------------------------------|----------------------------------------------------------------------------------------------------|
| Granting Benefits—Submit to the Authorizer                                                                                                    | <b>DISPLAY</b> slide<br><b>23.</b> "Granting Benefits—Submit to the Authorizer"                                                                                                    |
| Submit to the Authorizer       Step 7         Prepare the Decision Notice       Step 6         Annotate the Award       Step 5         Generate award in VBMS-A       Step 3         Unify the Information       Step 2         Decide the       Step 1 | <ul> <li>TRANSITION to the seventh common step for granting benefits: Submit to the Authorizer.</li> <li>Submit to the Authorizer.</li> <li>REFER trainees to M21-1 III.v.2.A.2.c. (Award Processing Responsibilities) fifth bullet. Have one of the trainees read the bullet aloud.</li> <li>DIRECT trainees to keep the reference open and refer to the SVSR section of the table. Give them a few minutes to read the first two bullets.</li> <li>EXPLAIN to trainees that they will learn more about submitting to the Authorizer later in this course.</li> </ul> |
| Practice Exercise—Granting                                                                                                    | DISPLAY slide                                                                                                    |
| Benefits                                                                                                    | <b>24.</b> "Practice Exercise—Granting Benefits"                                                                                                    |
| Instructions:                                                                                                    | <b>DIVIDE</b> trainees into groups of three.                                                                                                    |
| <ul> <li>Divide into groups of</li> </ul>                                                                                                    | DIRECT trainees to:                                                                                                    |
| <ul> <li>three.</li> <li>Complete Appendix A:<br/>Part A—Granting Benefits<br/>worksheet.</li> </ul>                                                                                                    | <ul> <li>Complete Appendix A: Part A—Granting<br/>Benefits worksheet by:</li> <li>Reading the scenario</li> </ul>                                                                                                    |
| <ul> <li>Use the Processing</li> </ul>                                                                                                    | <ul> <li>Using the job aids</li> </ul>                                                                                                    |
| a Grant of Benefits job                                                                                                    | <ul> <li>Answering the questions</li> </ul>                                                                                                    |
| aid.                                                                                                    | Share the finished activity with the other groups                                                                                                    |
| <ul> <li>Be prepared to share<br/>your finished activity<br/>with other groups.</li> </ul>                                                                                                    | <b>ALLOW</b> 7-10 minutes to complete the exercise.                                                                                                    |
| • Time allowed: 7-10 minutes                                                                                                    |                                                                                                    |

| Po       | owerPoint Slides                                                                                                    | Instructor Activities                                                                                                    |
|----------|----------------------------------------------------------------------------------------------------|----------------------------------------------------------------------------------------------------|
| Pr<br>Be | actice Exercise—Granting<br>mefits Answers                                                                                                    | <b>DISPLAY</b> slide<br><b>25.</b> "Practice Exercise—Granting Benefits Answers"                                                                                                    |
| 1.       | <ul><li>What decision would you use</li><li>for granting this award?</li><li>o Child eligible for DIC in Their</li></ul>                              | <b>PROVIDE</b> the answers to all three questions.                                                                                                    |
|          | <i>Own Right When Not<br/>Dependent of Surviving<br/>Spouse</i>                                                                                       | <b>EXAMPLE</b> Second Second |
| 2.       | What award type would this decision be processed under in VBMS-A?                                                                                     | where the answers were referenced.                                                                                                    |
|          | <ul> <li>Claim type Dependency-<br/>Apportionment (EP 137,<br/>Payee 11) Processed as<br/>apportionment under<br/>running CPD Spouse Award</li> </ul> |                                                                                                    |
| 3.       | You have successfully entered<br>all the information into VBMS-<br>A. What is your next step in<br>granting benefits?                                 |                                                                                                    |
|          | <ul> <li>Generate the award on the<br/>Record Decision screen.</li> </ul>                                                                             |                                                                                                    |

| PowerPoint Slides                                | Instructor Activities                                                                                          |
|--------------------------------------------------|----------------------------------------------------------------------------------------------------|
| Denying Benefits<br>Processing an Award Action   | <b>DISPLAY</b> slide<br><b>26.</b> "Denying Benefits"                                                          |
| Grant Deny Award Adjustment Reports              | <b>TRANSITION</b> to the second type of award action: deny benefits.                                           |
| Benefits Adjustment Renouncement                 |                                                                                                    |
|                                                  | <b>REFER</b> trainees to M21 III.v.2.A.3.a. (Definition: Denial). Give trainees 3 minutes to review reference. |
|                                                  | <b>SELECT</b> one of the trainees to summarize the definition of denial in their own words.                    |
|                                                  | <b>EXPLAIN</b> to trainees that the next slides will be an overview of the award process for denying benefits. |
| Denying Benefits—Common                          | DISPLAY slide                                                                                                  |
| Steps for Denying Benefits                       | <b>27.</b> "Denying Benefits—Common Steps for Denying Benefits"                                                |
| Denying Benefits Submit to the Authorizer Step 6 | <b>EXPLAIN</b> that processing a denial for benefits consists of the following common steps:                   |
| Prepare the Decision Notice Step 5               | 1. Decide the award action                                                                                     |
| Annotate the Award Step 4                        | 2. Select the denial decision in VBMS-A                                                                        |
| Generate the Award<br>in VBMS-A Step 3           | 3. Generate the award in VBMS-A                                                                                |
| Select the Denial<br>Decision in VBMS-A Step 2   | 4. Annotate the award                                                                                          |
| Decide the<br>Award Action Step 1                | 5. Prepare the decision notice                                                                                 |
|                                                  | 6. Submit to the Authorizer                                                                                    |

| PowerPoint Slides                                                                                                    | Instructor Activities                                                                                                    |
|----------------------------------------------------------------------------------------------------|----------------------------------------------------------------------------------------------------|
| Denying Benefits—Decide the<br>Award Action                                                                                                    | <b>DISPLAY</b> slide<br><b>28</b> . "Denying Benefits—Decide the Award Action"                                                                                                    |
| Denying Benefits Submit to the Authorizer                                                                                                    | <b>TRANSITION</b> to the first common step for denying benefits: decide the award action.                                                                                                    |
| Prepare the Decision Notice Step 5 Annotate the Award Step 4                                                                                    |                                                                                                    |
| Generate the Award<br>in VBMS-A     Step 3       Select the Denial<br>Decision in VBMS-A     Step 2       Decide the<br>Award Action     Step 1 | <b>REFER</b> trainees to M21-1 III.v.2.A.3.b. (Authority of VSRs to Make Entitlement Decisions and Deny Benefits). Have one of the trainees read the first paragraph aloud.                                                                       |
|                                                                                                    | <b>EXPLAIN</b> to trainees that preparing a denial award action involves processing the reason for denial based on the decision. Emphasize that a claim may have multiple denial reasons depending on how many decisions were made on that claim. |
|                                                                                                    |                                                                                                    |
|                                                                                                    | <b>REFER</b> to the <b>Processing a Denial of Benefits</b> job aid. Give the trainees a few minutes to review the reasons for denial.                                                                                                    |
|                                                                                                    | <b>SELECT</b> three or four trainees to choose different denial reasons and read aloud to the class.                                                                                                    |

| PowerPoint Slides                                                                                                    | Instructor Activities                                                                                                    |
|----------------------------------------------------------------------------------------------------|----------------------------------------------------------------------------------------------------|
| Denying Benefits—Select<br>Denial Decision in VBMS-A                                                                                              | <b>DISPLAY</b> slide<br><b>29.</b> "Denying Benefits—Select the Denial Decision<br>in VBMS-A"                                                                                                    |
| Denying Benefits       Submit to the Authorizer       Step 6       Prepare the Decision Notice       Step 5       Annotate the Award       Step 4 | <b>TRANSITION</b> to the second common step for denying benefits: select denial decision in VBMS-A. <b>EXPLAIN</b> to trainees that for denials, a denial decision is added to the decision dram down means              |
| Generate the Award<br>in VBMS-A     Step 3       Select the Denial<br>Decision in VBMS-A     Step 2       Decide the<br>Award Action     Step 1   | on the Basic Eligibility screen.                                                                                                    |
|                                                                                                    | <b>REFER</b> trainees to the <b>Processing a Denial of</b><br><b>Benefits</b> job aid for the specific denial decision for<br>each denial reason. Have trainees review the job<br>aid for the specific denial decisions. |
|                                                                                                    | <b>SELECT</b> one of the trainees to choose a denial reason and read the denial decision aloud.                                                                                                    |
| Select Denial Decision in VBMS-A Demo                                                                                                    | <b>DISPLAY</b> slide<br><b>30.</b> "Select the Denial Decision in VBMS-A Demo"                                                                                                    |
| DEMO                                                                                                    | DEMO                                                                                                    |
|                                                                                                    | <b>DEMONSTRATE</b> how to select the denial decision<br>on the Basic Eligibility screen in VBMS-A. Use the<br>claimant information identified in Claim 3<br>(pmc_vsr_case_13a) for VBMS and VBMS-A<br>academy mode.      |
|                                                                                                    |                                                                                                    |
|                                                                                                    | <b>REFER</b> trainees to the <b>Processing a Denial of</b><br><b>Benefits</b> job aid for the specific denial decision for<br>the denial reason that relates to the Claim 3.                                             |

| PowerPoint Slides                                                                                 | Instructor Activities                                                                                                    |
|---------------------------------------------------------------------------------------------------|----------------------------------------------------------------------------------------------------|
| Denying Benefits—Generate<br>Award in VBMS-A                                                      | <ul> <li>DISPLAY slide</li> <li>31. "Denying Benefits—Generate the Award in VBMS-A"</li> <li>TRANSITION to the third common step for denying benefits: generate an award in VBMS-A.</li> <li>INFORM trainees that after a denial decision has been selected on the Basic Eligibility screen; generate the award on the Record Decision screen.</li> <li>DEMONSTRATE how to generate an award for a denial in VBMS-A. Use the claimant information identified in Claim 3 (pmc_vsr_case_13a) for VBMS-A academy mode.</li> <li>REMIND trainees that once VBMS-A generates the award, MAP-D is updated automatically.</li> </ul> |
| Denying Benefits—Annotate the Award                                                               | <b>DISPLAY</b> slide<br><b>32.</b> "Denying Benefits—Annotate the Award"                                                                                                    |
| Denying Benefits                                                                                  | <b>TRANSITION to</b> the fourth common step for denying benefits: annotate the award.                                                                                                    |
| Submit to the Authorizer  Step 6  Prepare the Decision Notice  Step 5  Annotate the Award  Step 4 | <b>REMIND</b> trainees that it is important to indicate relevant information regarding the claim in the applicable system.                                                                                                    |
| Generate the Award     Step 3       in VBMS-A     Step 2       Select the Denial     Step 2       |                                                                                                    |
| Decide the<br>Award Action Step 1                                                                 | <b>REFER</b> trainees to the <b>Annotate the Award</b> job<br>aid for the common annotations used when<br>denying benefits. Give trainees a few minutes to<br>review the checklist for denying benefits.                                                                                                    |

| PowerPoint Slides                               | Instructor Activities                                                                                                    |
|-------------------------------------------------|----------------------------------------------------------------------------------------------------|
| Denying Benefits—Prepare the<br>Decision Notice | <ul> <li>DI SPLAY slide</li> <li>33. "Denying Benefits—Prepare the Decision Notice"</li> <li>TRANSITION to the fifth common step for denying benefits: Prepare the decision notice.</li> <li>Image: State of State of State</li></ul> |
| Decision Notice—Denial Demo                     | <ul> <li>DI SPLAY slide</li> <li>34. "Decision Notice—Denial Demo"</li> <li>DEMONSTRATE what a decision notice for a denial looks like. Use the example decision notice for denying benefits Claim 3 (pmc_vsr_case_13a).</li> </ul>                                                                                                    |

| PowerPoint Slides                                                                                                    | Instructor Activities                                                                                                    |
|----------------------------------------------------------------------------------------------------|----------------------------------------------------------------------------------------------------|
| Denying Benefits—Submit to the Authorizer                                                                                                    | <b>DISPLAY</b> slide<br><b>35.</b> "Denying Benefits—Submit to the Authorizer"                                                                     |
| Denying Benefits                                                                                                    | <b>TRANSITION</b> to the sixth common step for denying benefits: Submit to the Authorizer.                                                         |
| Submit to the Authorizer     Step 6       Prepare the Decision Notice     Step 5       Annotate the Award     Step 4       Generate the Award     Step 3       in VBMS-A     Step 2       Decision in VBMS-A     Step 2       Decide the<br>Award Action     Step 1 | <b>REMIND</b> trainees that once the denial decision<br>notice is ready, route the award action to the<br>Authorizer for review and authorization. |
|                                                                                                    | <b>EXPLAIN</b> to trainees that they will learn more about submitting to the Authorizer later in this course.                                      |
|                                                                                                    |                                                                                                    |
| Practice Exercise—Denying<br>Benefits                                                                                                    | <b>DISPLAY</b> slide<br><b>36.</b> "Practice Exercise—Denying Benefits"                                                                            |
| Instructions:                                                                                                    | <b>DIVIDE</b> trainees into groups of three.                                                                                                    |
| <ul> <li>Divide into groups of</li> </ul>                                                                                                    | DIRECT trainees to:                                                                                                    |
| three.<br>o Complete Appendix A:                                                                                                    | Complete Appendix A: Part B—Denying Benefits     worksheet by:                                                                                     |
| Part B—Denying Benefits                                                                                                    | <ul> <li>Reading the scenario</li> </ul>                                                                                                    |
| • Use the <b>Processing a</b>                                                                                                    | <ul> <li>Using the job aids</li> </ul>                                                                                                    |
| Denial of Benefits job                                                                                                    | <ul> <li>Answering the questions</li> </ul>                                                                                                    |
| aid.                                                                                                    | • Share the finished activity with the other groups                                                                                                |
| <ul> <li>Be prepared to share<br/>your finished activity<br/>with other groups.</li> </ul>                                                                                                    | ALLOW 10 minutes to complete the exercise.                                                                                                    |
| • Time allowed: 10 minutes                                                                                                    |                                                                                                    |

| PowerPoint Slides                                                                                                    | Instructor Activities                                                                                                    |
|----------------------------------------------------------------------------------------------------|----------------------------------------------------------------------------------------------------|
| Practice Exercise—Denying<br>Benefits Answers                                                                                                    | <b>DISPLAY</b> slide<br><b>37.</b> "Practice Exercise—Denying Benefits Answers"                                                                                                    |
| <ol> <li>What decision would you use<br/>for denying this award?         <ul> <li>Deny for no wartime<br/>service.</li> </ul> </li> <li>What denial decision would be<br/>selected in the VBMS-A?         <ul> <li>Use "No Wartime Service" in<br/>VBMS-A.</li> </ul> </li> <li>What is the final step of the<br/>denial process?         <ul> <li>The final step of the denial<br/>process is to submit the<br/>claim to the Authorizer for</li> </ul> </li> </ol> | PROVIDE the answer for all three questions. Second Second Seco |
| Award Adjustment                                                                                                    | DISPLAY slide                                                                                                    |
| Processing an Award Action                                                                                                    | <b>38</b> . "Award Adjustment"                                                                                                    |
| Grant<br>Benefits<br>Deny<br>Benefits<br>Award<br>Adjustment<br>Renouncement                                                                                                    | <b>TRANSITION</b> to the third type of award action: award adjustment.                                                                                                    |
|                                                                                                    | <b>EXPLAIN</b> to trainees that the next slides will be an overview of the award process for an award adjustment.                                                                                                    |
|                                                                                                    | <b>REMIND</b> trainees that award adjustments are processed on running awards.                                                                                                    |

| PowerPoint Slides                                                                                                    | Instructor Activities                                                                                                    |
|----------------------------------------------------------------------------------------------------|----------------------------------------------------------------------------------------------------|
| Award Adjustment—Perform<br>Calculation (If Required)                                                                                 | <b>DISPLAY</b> slide<br><b>41</b> . "Award Adjustment—Perform Calculation (If<br>Required)"                                               |
| Award Adjustment Submit to the Authorizer Step 7                                                                                      | <b>TRANSITION</b> to the second common step for award adjustment: perform calculation if required.                                        |
| Prepare the Decision Notice Step 6<br>Annotate the Award Step 5<br>Generate Award in VBMS-A Step 4                                    | <b>EXPLAIN</b> to trainees that sometimes when processing an award adjustment, additional calculations may be required.                   |
| Enter the Updated<br>Information in VBMS-A Step 3<br>Perform Calculation<br>(If Required) Step 2<br>Decide the<br>Award Action Step 1 | <b>DISCUSS</b> examples of when calculation is performed for award adjustments. Briefly, focus on the Claim 4 (pmc_vsr_case_1a) for award |
|                                                                                                    | adjustments.                                                                                                    |
|                                                                                                    | <b>EMPHASIZE</b> to the trainees that they will learn more about calculating award adjustments later in the course.                       |

| PowerPoint Slides                                                                                                    | Instructor Activities                                                                                                    |
|----------------------------------------------------------------------------------------------------|----------------------------------------------------------------------------------------------------|
| Award Adjustment—Enter the<br>Updated Information in VBMS-<br>A                                                                                                    | <b>DISPLAY</b> slide<br><b>42.</b> "Award Adjustment—Enter the Updated<br>Information in VBMS-A"                                                                                                    |
| Award Adjustment         Submit to the Authorizer         Step 7         Prepare the Decision Notice         Annotate the Award         Step 5         Generate Award in VBMS-A         Enter the Updated         Information in VBMS-A         Step 3 | TRANSITION the third common step for award<br>adjustment: enter updated information in VBMS-A.Image: Colspan="2">Image: Colspan="2">Image: Colspan="2" SubscriptstonImage: Colspan="2">Image: Colspan="2" SubscriptstonImage: Colspan="2" Subscriptston StructureImage: Colspan="2" Subscriptston StructureImage: Colspan="2" Subscriptston Struc |
| Perform Calculation<br>(If Required) Step 2<br>Decide the<br>Award Action Step 1                                                                                                    | <b>EXPLAIN</b> to trainees that they are responsible for entering the updated information related to an adjustment in VBMS-A.                                                                                                    |
|                                                                                                    | <b>DISCUSS</b> some examples of award adjustments.<br>Use <b>Processing an Award Adjustment</b> job aid to<br>guide your discussion. Have them review the job<br>aid and discuss some of the common award<br>adjustment triggers such as:                                                                                                    |
|                                                                                                    | Addition or removal of a dependent                                                                                                    |
|                                                                                                    | Increase or decrease in income                                                                                                    |
|                                                                                                    | Increase or decrease in medical expenses                                                                                                    |
|                                                                                                    | Addition of Aid and Attendance (A&A)                                                                                                    |

| PowerPoint Slides                                                                                | Instructor Activities                                                                                                    |
|--------------------------------------------------------------------------------------------------|----------------------------------------------------------------------------------------------------|
| Enter Updated Information in VBMS-A Demo                                                         | <b>DISPLAY</b> slide<br><b>43.</b> "Enter Updated Information in VBMS-A Demo"                                                                                      |
| DEMO                                                                                             | <b>DEMO</b>                                                                                                    |
|                                                                                                  | <b>DEMONSTRATE</b> how to enter updated information<br>into VBMS-A. Use the Claim 4 (pmc_vsr_case_1a)<br>for award adjustment in VBMS-A academy mode.              |
|                                                                                                  |                                                                                                    |
|                                                                                                  | <b>REFER</b> trainees to <b>Processing an Award</b><br><b>Adjustment</b> job aid. Show in the job aid an<br>example of entering updated information in VBMS-<br>A. |
| Award Adjustment—Generate<br>Award in VBMS-A                                                     | <b>DISPLAY</b> slide<br><b>44.</b> "Award Adjustment—Generate Award in VBMS-<br>A"                                                                                 |
| Award Adjustment Submit to the Authorizer Step 7                                                 | <b>TRANSITION</b> the fourth common step for award adjustment: generate an award in VBMS-A.                                                                        |
| Prepare the Decision Notice Step 6 Annotate the Award Step 5 Generate Award in VBMS-A Step 4     |                                                                                                    |
| Enter the Updated<br>Information in VBMS-A Step 3<br>Perform Calculation<br>(If Required) Step 2 | <b>EMPHASIZE</b> to trainees that before an award is generated for an award adjustment, the PMC VSR should verify that <b>all</b> :                                |
| Decide the<br>Award Action Step 1                                                                | <ul> <li>Necessary calculations are performed in VBMS-<br/>A</li> </ul>                                                                                            |
|                                                                                                  | Additional information is updated in VBMS-A                                                                                                    |
|                                                                                                  | <b>REMIND</b> trainees that once VBMS-A generates the award, MAP-D is updated automatically.                                                                       |

| PowerPoint Slides                                                                                                    | Instructor Activities                                                                                                    |
|----------------------------------------------------------------------------------------------------|----------------------------------------------------------------------------------------------------|
| Award Adjustment—Annotate the Award                                                                                                    | <b>DISPLAY</b> slide<br><b>45.</b> "Award Adjustment—Annotate the Award"                                                                                                    |
| Award Adjustment                                                                                                    | <b>TRANSITION to</b> the fifth common step for award adjustment: annotate the award.                                                                                                    |
| Submit to the Authorizer     Step 7       Prepare the Decision Notice     Step 6       Annotate the Award     Step 5       Generate Award in VBMS-A     Step 4       Enter the Updated<br>Information in VBMS-A     Step 3       Perform Calculation     Step 5 | <b>REMIND</b> trainees that it is important to indicate relevant information regarding the claim in the applicable system.                                                                                |
|                                                                                                    |                                                                                                    |
| Decide the<br>Award Action Step 1                                                                                                    | <b>REFER</b> trainees to the <b>Annotate the Award</b> job<br>aid for the common annotations used for award<br>adjustments. Give trainees a few minutes to<br>review the checklist for award adjustments. |
| Award Adjustment—Prepare                                                                                                    | DISPLAY slide                                                                                                    |
| the Decision Notice                                                                                                    | <b>46.</b> "Award Adjustment—Prepare the Decision Notice                                                                                                    |
| Award Adjustment Submit to the Authorizer Step 7                                                                                                    | <b>TRANSITION</b> to the sixth common step for award adjustment: prepare decision notice.                                                                                                    |
| Prepare the Decision Notice Step 6 Annotate the Award Step 5 Construction Prepare to Prevale the Award Step 1                                                                                                    |                                                                                                    |
| Enter the Updated<br>Information in VBMS-A Step 3                                                                                                    | REFER trainees to the Processing an Award                                                                                                    |
| Perform Calculation<br>(If Required) Step 2                                                                                                    | Adjustment job aid. Show trainees that different award adjustments may have specific                                                                                                    |
| Award Action Step 1                                                                                                    | requirements for the decision notice.                                                                                                    |
|                                                                                                    | <b>EXPLAIN</b> to trainees that they will learn about preparing the decision notice for award adjustments later in the course.                                                                            |

| PowerPoint Slides                                                                                                    | Instructor Activities                                                                                                    |
|----------------------------------------------------------------------------------------------------|----------------------------------------------------------------------------------------------------|
| Decision Notice—Award<br>Adjustment Demo                                                                                                 | DISPLAY slide<br>47. "Decision Notice—Award Adjustment Demo"                                                                                            |
|                                                                                                    | <b>DEMONSTRATE</b> the decision notice for the award adjustment. Use the example decision notice in Claim 4 (pmc_vsr_case_1a) showing award adjustment. |
| Award Adjustment—Submit to the Authorizer                                                                                                | <b>DISPLAY</b> slide<br><b>48.</b> "Award Adjustment—Submit to the Authorizer"                                                                          |
| Award Adjustment                                                                                                    | <b>TRANSITION</b> to the seventh common step for award adjustment: submit to the Authorizer.                                                            |
| Submit to the Authorizer         Step 7           Prepare the Decision Notice         Step 6           Annotate the Award         Step 5 | <b>REMIND</b> trainees that once the award adjustment decision notice is ready, route the award action to the Authorizer for review and authorization.  |
| Generate Award in VBMS-A Step 4 Enter the Updated Information in VBMS-A Step 3                                                           |                                                                                                    |
| Perform Calculation<br>(If Required) Step 2<br>Decide the<br>decide the                                                                  |                                                                                                    |
| Award Action Step 1                                                                                                    |                                                                                                    |

| Po             | owerPoint Slides                                                                                                    | Instructor Activities                                                                                                    |
|----------------|----------------------------------------------------------------------------------------------------|----------------------------------------------------------------------------------------------------|
| Pr<br>Ac       | actice Exercise—Award<br>Ijustment                                                                                                    | <b>DISPLAY</b> slide<br><b>49.</b> "Practice Exercise—Award Adjustment"                                                                                                    |
| •              | Instructions:                                                                                                    | <b>DIVIDE</b> trainees into groups of three.                                                                                                    |
| •              | <ul> <li>Divide into groups of three.</li> <li>Complete Appendix A: Part C—Award Adjustment worksheet.</li> <li>Be prepared to share your finished activity with other groups.</li> <li>Time allowed: 10-15 minutes</li> </ul>                                                                                                  | <ul> <li>DIRECT trainees to:</li> <li>Complete Appendix A: Part C—Award<br/>Adjustment worksheet by: <ul> <li>Reading the scenario</li> <li>Using the Processing an Award<br/>Adjustment job aid</li> <li>Answering the questions</li> </ul> </li> <li>Share the finished activity with the other groups</li> <li>ALLOW 10-15 minutes to complete the exercise.</li> </ul> |
| Pr<br>Ac<br>1. | <ul> <li>actice Exercise—Award</li> <li>adjustment Answers</li> <li>What decision would you use for processing this award adjustment?</li> <li><i>Change in income</i></li> <li>What information would be updated in the VBMS-A?</li> <li>Add the income in the Financial Decisions Screen; add a line on October 1,</li> </ul> | <ul> <li>DISPLAY slide</li> <li>50. "Practice Exercise—Award Adjustment<br/>Answers"</li> <li>PROVIDE the answers for all three questions.</li> <li>Image: Solar stress of the Processing an Award<br/>Adjustment job aid. Show trainees in the job aid<br/>where the answers were referenced.</li> </ul>                                                                  |
| 3.             | <ul> <li>2016 with a monthly income amount of \$300.00.</li> <li>After you have updated in the VBMS-A, what is the next step in the award adjustment process?</li> <li>Generate the award in VBMS-A.</li> </ul>                                                                                                    |                                                                                                    |

| PowerPoint Slides                                                                                                    | Instructor Activities                                                                                                    |
|----------------------------------------------------------------------------------------------------|----------------------------------------------------------------------------------------------------|
| Graft       Derging       Avard       Avard         Graft       Derging       Avard       Avard         Graft       Derging       Avard       Avard         Graft       Derging       Avard       Avard | <ul> <li>DISPLAY slide</li> <li>51. "Award Renouncement"</li> <li>TRANSITION to the fourth type of award action: award renouncement.</li> <li>Image: State of the state of the state of the</li></ul> |
| Common Steps for Award<br>Renouncement                                                                                                    | <b>DISPLAY</b> slide<br><b>52.</b> "Common Steps for Award Renouncement"                                                                                                    |
| Award Renouncement                                                                                                    | <b>EXPLAIN</b> that processing an award renouncement consists of the following common steps:                                                                                                    |
| Submit to the Authorizer Step 5                                                                                                    | 1. Decide the award action                                                                                                    |
| Prepare the Decision Notice Step 4                                                                                                    | 2. Discontinue award in VBMS-A                                                                                                    |
| Generate Award in VBMS-A Step 3                                                                                                    | 3. Generate award in VBMS-A                                                                                                    |
| Discontinue Award<br>in VBMS-A Step 2                                                                                                    | 4. Prepare decision notice                                                                                                    |
| Decide the Award<br>Action Step 1                                                                                                    | 5. Submit to the Authorizer                                                                                                    |

| PowerPoint Slides                                                                                                    | Instructor Activities                                                                                                    |
|----------------------------------------------------------------------------------------------------|----------------------------------------------------------------------------------------------------|
| Award Renouncement—Decide<br>the Award Action                                                                                                    | <b>DISPLAY</b> slide<br><b>53.</b> "Award Renouncement—Decide the Award<br>Action"                                                                                                    |
| Award Renouncement       Submit to the Authorizer       Step 3       Prepare the Decision Notice       Generate Award in VBMS-A       Discontinue Award       NBMS-A       Step 2       Decide the Award       Action | <ul> <li>TRANSITION to the first common step for award renouncement: decide the award action.</li> <li>INFORM trainees that preparing an award action involves confirming the claimant has requested renouncement of their award.</li> <li>Weise</li> <li>REFER to M21-1 III.ii.2.H.1.b. (Acceptable Means of Renouncing the Right to a Benefit). Ask a trainee to read the reference aloud.</li> <li>DISCUSS with trainees the meaning of clear and unambiguous in renouncing the rights to a benefit. Use an example from your personal experience to guide your discussion.</li> </ul> |
| Award Renouncement—<br>Discontinue Award in VBMS-A<br>Award Renouncement                                                                                                    | <b>DI SPLAY</b> slide<br><b>54.</b> "Award Renouncement—Discontinue Award in<br>VBMS-A"                                                                                                    |
| Submit to the Authorizer     Step 5       Prepare the Decision Notice     Step 4       Generate Award in VBMS-A     Step 3       Discontinue Award in VBMS-A     Step 2       Decide the Award Action     Step 1      | <ul> <li>TRANSITION to the second common step for award renouncement: discontinue award in VBMS-A.</li> <li>DISCUSS with trainees the importance of confirming the renouncement.</li> <li>EXPLAIN that an award is discontinued after confirming the claimant has renounced the award.</li> </ul>                                                                                                    |
|                                                                                                    | <b>REFER</b> trainees to <b>Processing an Award</b><br><b>Renouncement</b> job aid. Show in the job aid the<br>steps for entering a renouncement in VBMS-A.                                                                                                    |

| PowerPoint Slides                                                                                                    | Instructor Activities                                                                                                    |
|----------------------------------------------------------------------------------------------------|----------------------------------------------------------------------------------------------------|
| Discontinue Award in VBMS-A<br>Demo                                                                                                    | <b>DISPLAY</b> slide<br><b>55.</b> "Discontinue Award in VBMS-A Demo"                                                                                               |
| DEMO                                                                                                    |                                                                                                    |
|                                                                                                    | <b>DEMONSTRATE</b> how to discontinue an award in<br>the VBMS-A academy mode. Use the Claim 5<br>discontinuing an award based on renouncement<br>(pmc_vsr_case_16). |
| Award Renouncement—<br>Generate Award in VBMS-A                                                                                        | <b>DI SPLAY</b> slide<br><b>56.</b> "Award Renouncement—Generate Award in<br>VBMS-A"                                                                                |
| Award Renouncement                                                                                                    | <b>TRANSITION</b> the third common step for award renouncement: generate an award in VBMS-A.                                                                        |
| Step 5       Prepare the Decision Notice       Step 4       Generate Award in VBMS-A       Discontinue Award<br>in VBMS-A       Step 2 | <b>INFORM</b> trainees that the award is generated once the running award has been discontinued in VBMS-A.                                                          |
|                                                                                                    | <b>REMIND</b> trainees that they learned how to generate an award earlier in the lesson.                                                                            |
| Action Step 1                                                                                                    |                                                                                                    |

| PowerPoint Slides                                                                                                    | Instructor Activities                                                                                                    |
|----------------------------------------------------------------------------------------------------|----------------------------------------------------------------------------------------------------|
| Award Renouncement—Prepare<br>Decision Notice                                                                                                    | <b>DISPLAY</b> slide<br><b>57.</b> "Award Renouncement—Prepare the Decision<br>Notice"                                                                                                    |
| Award Renouncement         Submit to Authorizer         Netroin of award         Brenerate award in VBMS-A         Discontinue award         NBMS-A         Step 2         Prepare an award         Step 1 | <ul> <li>TRANSITION to the fourth common step for award renouncement: Prepare decision notice.</li> <li>Image: Second Second Sec</li></ul> |
| Award Renouncement Letter<br>Demo                                                                                                    | <ul> <li>DI SPLAY slide</li> <li>58. "Decision Notice—Award Renouncement<br/>Demo"</li> <li>DEMONSTRATE the decision notice for the award<br/>renouncement. Use the example decision notice<br/>showing award renouncement Claim 5<br/>(pmc_vsr_case_16).</li> </ul>                                                                                                    |

| PowerPoint Slides                                                                                                    | Instructor Activities                                                                                                    |
|----------------------------------------------------------------------------------------------------|----------------------------------------------------------------------------------------------------|
| Award Renouncement—Submit to the Authorizer                                                                                                    | <b>DI SPLAY</b> slide<br><b>59.</b> "Award Renouncement—Submit to the<br>Authorizer"                                                                                                    |
| Award Renouncement         Submit to the Authorizer         Submit to the Authorizer         Step 5         Prepare the Decision Notice         Step 4         Generate Award in VBMS-A         Discontinue Award<br>in VBMS-A         Decide the Award<br>Action | <ul> <li>TRANSITION to the fifth common step for award renouncement: Submit to the Authorizer.</li> <li>REMIND trainees that once the award renouncement notice is ready, route the award action to the Authorizer for review and authorization.</li> <li>REMIND trainees that they will learn more about submitting to the Authorizer later in this course.</li> </ul> |
| Step 1                                                                                                    | 5                                                                                                    |
| Practice Exercise—Award<br>Renouncement                                                                                                    | <b>DISPLAY</b> slide<br><b>60.</b> "Practice Exercise—Award Renouncement"                                                                                                    |
| Instructions:                                                                                                    | <b>DIVIDE</b> trainees into groups of three.                                                                                                    |
| <ul> <li>Divide into groups of</li> </ul>                                                                                                    | DIRECT trainees to:                                                                                                    |
| three.<br>• Complete Appendix A:<br>Part D—Award<br>Renouncement<br>worksheet.                                                                                                    | <ul> <li>Complete Appendix A: Part D—Award<br/>Renouncement Worksheet by:         <ul> <li>Reading the scenarios</li> <li>Using M21-1 III.ii.2.H (Renouncements)</li> </ul> </li> </ul>                                                                                                    |
| o Use M21-1 III.ii.2.H                                                                                                    | <ul> <li>Answering the question</li> </ul>                                                                                                    |
| (Renouncements).                                                                                                    | Share the finished activity with the other                                                                                                    |
| <ul> <li>Be prepared to share<br/>your finished activity<br/>with other groups.</li> </ul>                                                                                                    | groups.<br>ALLOW 5-7 minutes to complete the exercise.<br>DIRECT trainees to remain in their groups for the                                                                                                    |
| <ul> <li>Time allowed: 5-7 minutes</li> </ul>                                                                                                    | next exercise.                                                                                                    |

| PowerPoint Slides                                                                                                    | Instructor Activities                                                                                                    |
|----------------------------------------------------------------------------------------------------|----------------------------------------------------------------------------------------------------|
| Practice Exercise—Award<br>Renouncement Answers                                                                                                    | <b>DI SPLAY</b> slide<br><b>61.</b> "Practice Exercise—Award Renouncement<br>Answers"                                                                 |
| confirms the claimant has<br>requested to renounce his right<br>to VA benefits, because the<br>claimant provided a clear and<br>unambiguous written statement<br>in the form of VA Form 21 -<br>4138, Statement in Support of<br>Claim and was signed by the<br>claimant.                                                                                                    | <b>PROVIDE</b> the answer to whether the scenarios confirm the claimant has requested renouncement of the award.                                      |
|                                                                                                    | scenario. Focus on the fact that scenario 1 includes<br>an acceptable means of renouncement. Use the<br>following reference to guide your discussion: |
|                                                                                                    | <ul> <li>M21-1 III.ii.2.H.1.b. (Acceptable Means of<br/>Renouncing the Right to a Benefit)</li> </ul>                                                 |
| • Scenario 2: This scenario<br>asserts that the claimant has<br>requested to renounce her right<br>to VA benefits; however, the<br>written statement was signed<br>by the claimant's Veterans<br>Service Officer from the<br>American Legion. The VA<br>cannot accept this request for<br>renouncement, because a<br>representative, such as a power<br>of attorney, signed and<br>submitted on a claimant's<br>behalf. |                                                                                                    |

| Pc                                 | owerF       | Point Slides                                                         | Instructor Activities                                                                                          |
|------------------------------------|-------------|----------------------------------------------------------------------|----------------------------------------------------------------------------------------------------|
| Practice Exercise—Award<br>Process |             | Exercise—Award                                                       | <b>DISPLAY</b> slide<br><b>62.</b> "Practice Exercise—Award Process"                                           |
| •                                  | Instru<br>o | uctions:<br>Divide into groups of<br>three.                          | <b>DIRECT</b> trainees into remain in their groups of three.<br><b>DIRECT</b> trainees to:                     |
|                                    | 0           | Complete Appendix A:<br>Part E—Award Process<br>Worksheet.           | <ul> <li>Complete Appendix A: Part E—Award Process<br/>worksheet by:</li> <li>Reading the scenarios</li> </ul> |
|                                    | 0           | Use the job aid listed in<br>Part E.                                 | <ul> <li>Using the job aids</li> <li>Answering the guestions</li> </ul>                                        |
|                                    | 0           | Be prepared to share<br>your finished activity<br>with other groups. | <ul> <li>Share the finished activity with the other groups.</li> </ul>                                         |
| •                                  | Time        | allowed: 15-20 minutes                                               | ALLOW 15-20 minutes to complete the exercise.                                                                  |

| PowerPoint Slides                                                                                                    | Instructor Activities                                                                                                    |
|----------------------------------------------------------------------------------------------------|----------------------------------------------------------------------------------------------------|
| Practice Exercise—Award<br>Process Answers (1 of 2)<br>1. Based on this scenario, are                                                                 | <b>DISPLAY</b> slide<br><b>63.</b> "Practice Exercise—Award Process Answers (1<br>of 2)"                                                                                                    |
| there multiple issues for this                                                                                                    | <b>PROVIDE</b> the answers to question 1 and 2.                                                                                                    |
| claim? If so, what are the issues?                                                                                                    | <b>REMIND</b> trainees that multiple issues on a claim are very common.                                                                                                    |
| <ul> <li>Yes, grant Veteran<br/>pension but deny<br/>dependent for being over<br/>18 and not in school.</li> <li>If Mr. Curtis was granted</li> </ul> | <b>INFORM</b> trainees that the PMC VSR would explain<br>the denial of the child in the decision notice by<br>indicating that his daughter is over 18, but not<br>attending school. The PMC VSR could also enclose<br>a VA Form 21-674, Request for Approval of School |
| first step in the award process?                                                                                                    | as a school age dependent.                                                                                                    |
| <ul> <li>The first step in the<br/>granting benefits would<br/>be to decide the award<br/>action.</li> </ul>                                          | <b>NOTE:</b> The PMC VSR will need to add the dependent in SHARE before the dependent will be available in the VBMS-A.                                                                                                    |
|                                                                                                    | <b>EMPHASIZE</b> to trainees that importance of verifying all the information in the VBMS-A is correct before generating the award.                                                                                                    |

| PowerPoint Slides                                                                                                    | Instructor Activities                                                                                                    |
|----------------------------------------------------------------------------------------------------|----------------------------------------------------------------------------------------------------|
| Practice Exercise—Award<br>Process Answers (2 of 2)                                                                                                    | <b>DI SPLAY</b> slide<br><b>64.</b> "Practice Exercise—Award Process Answers (2<br>of 2)"                                                                                                    |
| <ul> <li>3. You have started the award process and you need to enter a decision for the dependent. Based on the scenario, what information should be entered in VBMS-A?</li> <li>o On the Dependency Screen, you would add the child as a dependent, but you would choose "Not an eligible dependent" from the decision drop down menu.</li> <li>4. After you have prepared a decision notice for Mr. Curtis,</li> </ul> | <ul> <li>PROVIDE the answers to question 3 and 4.</li> <li>PROVIDE the answers to question 3 and 4.</li> <li>EMPHASIZE to trainees that even though the dependent is over the age of 18, the dependent would still be added to the Dependency screen. The only discrepancy would be that the dependent would be marked as not an eligible dependent. If the claimant submitted VA Form 21-674, showing that the daughter was enrolled in college, then the decision would be updated again to show eligibility.</li> <li>REMIND trainees that VBMS-A automatically sends a notice to MAP-D when the award is generated.</li> </ul> |
| what is the final step you need to take in the award process?                                                                                                    | The Authorizer reviews the award and decision notice for accuracy.                                                                                                    |
| <ul> <li>The final step in the<br/>award process is "Submit<br/>to the Authorizer."</li> </ul>                                                                                                    |                                                                                                    |
| Questions?                                                                                                    | <ul> <li><b>DI SPLAY</b> slide</li> <li><b>65.</b> "Questions"</li> <li><b>ASK</b> trainees if they have any questions or concerns regarding processing an award action. Use this time to clear up any confusion or misconceptions about the information presented.</li> </ul>                                                                                                    |

| Po                                                                                                    | owerPoint Slides                                                                                                    | Instructor Activities                                                                                                    |
|----------------------------------------------------------------------------------------------------|----------------------------------------------------------------------------------------------------|----------------------------------------------------------------------------------------------------|
| <ul> <li>Lesson Summary (1 of 2)</li> <li>Lesson Key Points:</li> <li>A single claim may include a combination of grant or denial decisions.</li> <li>Original, new, or reopened claims are commonly processed resulting in the grant or denial of benefits; whereas adjustments are commonly</li> </ul> | <ul> <li>DI SPLAY slide</li> <li>66. "Lesson Summary (1 of 2)"</li> <li>REVIEW the key points of the lesson with a guided discussion using the following key points:</li> <li>A single claim may include a combination of grant or denial decisions.</li> <li>Granting and denying benefits are most commonly processed on original claims.</li> <li>An award adjustment and award renouncement are processed on running awards.</li> </ul> |                                                                                                    |
|                                                                                                    | processed on running awards.                                                                                                    | <b>SELECT</b> one or two trainees to answer the following question: What steps are the same for granting and denying benefits, award adjustment, and award renouncement? |
| Le<br>•                                                                                                    | esson Summary (2 of 2)<br>What steps are the same for all                                                                                                    | DISPLAY slide<br>67. "Lesson Summary (2 of 2)"                                                                                                    |
| •                                                                                                    | award actions?<br>What system is used to enter                                                                                                    | <b>SELECT</b> one or two trainees to answer the following questions:                                                                                                    |
| an award action?                                                                                                    | <ul> <li>What steps are the same for an award actions?</li> <li>What system is used to enter and/or updated information for an award action?</li> </ul>                                                                                                    |                                                                                                    |

| PowerPoint Slides                                                                                                    | Instructor Activities                                                                                                    |
|----------------------------------------------------------------------------------------------------|----------------------------------------------------------------------------------------------------|
| Lesson Summary (2 of 2)<br>Answers                                                                                                    | <b>DISPLAY</b> slide<br><b>68.</b> "Lesson Summary (2 of 2) Answer"                                                                                                    |
| <ul> <li>What steps are the same for all award actions?</li> <li>The following are the same for all award actions: <ul> <li>Decide the award action</li> <li>Generate the award</li> <li>Prepare the decision notice</li> <li>Submit to the</li> </ul> </li> </ul> | <ul> <li>PROVIDE the answer to question.</li> <li>Decide the award action</li> <li>Generate the award</li> <li>Prepare the decision notice</li> <li>Submit to the Authorizer</li> <li>Weight to the Authorizer</li> <li>EMPHASIZE to trainees that there may be additional steps depending on claim and to thoroughly review the job aids for specific requirements:</li> </ul> |
| <ul> <li>Authorizer</li> <li>What system is used to enter<br/>and/or update information for<br/>an award action?</li> <li><i>VBMS-A</i></li> </ul>                                                                                                    | <ul> <li>Processing a Granting of Benefits job aid</li> <li>Processing a Denial of Benefits job aid</li> <li>Processing an Award Adjustment job aid</li> <li>Processing an Award Renouncement job aid</li> <li>Annotate the Award iob aid</li> </ul>                                                                                                    |
| What's Next<br>Phase 5, Part 3 Knowledge Check<br>Preparation                                                                                                    | DISPLAY slide<br>69. "What's Next"<br>DISCUSS the upcoming Phase 5, Part 3<br>Knowledge Check Preparation                                                                                                    |